## Utilização da plataforma - Alunos

relatorios.ese.ipp.pt

| P. PORTO | escola<br>superior Gestão da Componente DPE<br>de educação |              | Processos | Terminar sessão |
|----------|------------------------------------------------------------|--------------|-----------|-----------------|
| Número   | Aluno/a                                                    | Orientador/a | Estado    | Ações           |
|          |                                                            |              |           | Q               |

- 1. Após a autenticação o/a Estudante encontra o ecrã abaixo.
- No link ao lado direito acede ao seu processo onde, dependendo do estado do mesmo, terá diferentes opções. Inicialmente será o seguinte ecrã.

| P. PORTO                               | Gestão da Componente DPE                  | Processos Term             | inar sessão |  |  |  |
|----------------------------------------|-------------------------------------------|----------------------------|-------------|--|--|--|
| Detalhes do processo - 3220937   Teste |                                           |                            |             |  |  |  |
| Curso :                                | Administração das Organizações Educativas |                            |             |  |  |  |
| Unidade curricular :                   | Projeto/Dissertação                       |                            |             |  |  |  |
| Orientador/a :                         | Reillener Terring (Stations               |                            |             |  |  |  |
| Coordenador/a de curso :               | Rulements billier Over Tes                |                            |             |  |  |  |
| Estado :                               | Em submissão                              |                            |             |  |  |  |
|                                        |                                           | Submeter versão preliminar | Voltar      |  |  |  |

 Após carregar no botão Submeter versão preliminar é apresentado o seguinte ecrã onde o/a estudante deve inserir o Título da/o dissertação/projeto/relatório de estágio e o ficheiro correspondente, sendo permitida uma única submissão.

| P.PORTO SUPERIOR DEEDUCAÇÃO Gestão da Componente DPE                                                                                                    | Processos Terminar sessão |
|----------------------------------------------------------------------------------------------------|---------------------------|
| Detalhes do processo - 3220937   Teste                                                                                                    |                           |
| Título da/o dissertação/projeto/relatório de estágio                                                                                                    |                           |
| <b>Carregar ficheiro</b> (apenas um ficheiro pode ser carregado do tipo pdf, rar,zip ou 7z, com o máximo de 200Mb)<br>Escolher ficheiro<br>Nenhum ficheiro selecionado |                           |
| Submeter                                                                                                    | Cancelar                  |

4. Deve aguardar informação de Submissão com Sucesso e, após o/a Orientador/a dar o seu parecer, terá disponível o ecrã de tomada de conhecimento do mesmo dependendo do parecer dado.

ESCOLA P.PORTO SUPERIOR DE EDUCAÇÃO Gestão da Componente DPE Α P.PORTO Gestão da Componente DPE Detalhes do proce esso - 3220937 | Teste Tomada de conhecimento e decisão Tomei conhecimento Cancelar В P.PORTO Gestão da Componente DPE Detalhes do processo - 3220937 | Teste Tomada de conhecimento e decisão 💽 Tomei conhecimento 🛛 💿 Tomei conhecimento e, apesar de não aconselhado, tenciono apresentar-me à prova pública

5. Na situação A, o/a Estudante foi aconselhado/a a apresentação a prova pública pelo/a orientador/a. Nesta situação, toma conhecimento e apenas terá de intervir novamente na plataforma caso, após a Prova Pública, haja lugar a revisão do documento. Na situação B, o/a Estudante toma conhecimento do parecer do/a orientador/a, podendo, ainda, indicar a sua intenção de, apesar do parecer, se apresentar a provas públicas.

Cancelar